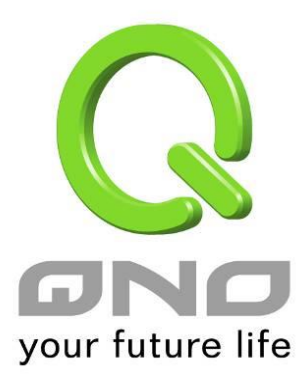

## IP 与服务通讯端口群组管理

简体中文使用手册

## IP 与服务通讯端口群组管理

IP 群组功能可以让您将数个 IP 地址或 IP 地址范围组合成一个群组。当您以 IP 地址来管理 使用者的网络存取权限的时候,您可以将具有相同使用权限的使用者设定在同一个 IP 群组里, 并在各个管理功能中选择以 IP 群组的方式来做设定,可以减少以单一 IP 来做设定的规则数。例 如在"通讯协议绑定"的设定,"带宽管理(QoS)"的设定,以及"访问规则"的设定中,都可以选择 以 IP 群组的方式来做设定,如此就不需要再以单一 IP 来设定,减少所需要的规则数。

IP 群组有分成本地 IP 群组与远程 IP 群组,本地群组是指局域网内的来源 IP 群组,远程群 组是指广域网外的目的地 IP 群组;本地群组的用户 IP 编辑清单,会自动学习有流量经过防火墙 的 IP 地址,并且如果用户更动 IP,清单内的 IP 也会跟着变动,但是已经加入群组的 IP 数据, 不会随着左方 IP 清单的改变而自动变更群组内容,必须由管理使用者手动进行更改。

| P列表 |               | Lui    |      | 群组名称: | test              |        |
|-----|---------------|--------|------|-------|-------------------|--------|
| ame | IP            | delete |      | name  | IP                | delete |
|     | 192.168.1.103 |        |      |       | 192.168.1.100~100 | Ū      |
|     |               |        |      |       | 192.168.1.2~2     | Ū      |
|     |               |        |      |       |                   |        |
|     |               |        |      |       |                   |        |
|     |               |        | >>>> |       |                   |        |
|     |               |        |      |       |                   |        |
|     |               |        |      |       |                   |        |
|     |               |        |      |       |                   |        |
|     |               |        |      |       |                   |        |

用户 IP 编辑: 除了原本在左下方就会出现的自动学习 IP 清单,也可以自行手动设定 IP

地址。

**名称:** 输入下方输入 IP 地址 (或范围) 所代表的名称。

**IP 地址:** 输入 IP 地址 (或范围) 内容。例如 192.168.1.200 到 250。

| 加入 IP 列表:  | 设定完 IP 地址的名称与内容后,按下此按钮将数据加入下方 IP 列表,若      |  |  |  |  |
|------------|--------------------------------------------|--|--|--|--|
|            | 此 IP (或范围) 已在列表中是无法加入的。                    |  |  |  |  |
| 本地群组设定:    | 设定本地 IP 群组,可以直接从左方的 IP 清单中拉选成 IP 群组组合。     |  |  |  |  |
| IP 群组:     | 在此字段选择您要修改的 IP 群组内容名称,若是要新增群组,请按下旁         |  |  |  |  |
|            | 边的「新增群组」按钮。                                |  |  |  |  |
| 群组名称:      | 会在此字段显示群组名称内容, 在新增群组的时候, 也请注意要输入群组         |  |  |  |  |
|            | 名称在该字段中。                                   |  |  |  |  |
| 删除群组:      | 从下拉式选单选择欲删除的群组内容,并按下「删除群组」按钮,此时系           |  |  |  |  |
|            | 统会再确认一次是否删除该群组,按下确认后就会删除该群组内容。             |  |  |  |  |
| >>>>       | 可以由左方 IP 清单一次点选多个 IP 后,按下此按钮加入右方的群组内容      |  |  |  |  |
| 按钮:        | 清单中。                                       |  |  |  |  |
|            | 将自定义的 IP 或是 IP 范围进行删除。                     |  |  |  |  |
| delete 🛄 : |                                            |  |  |  |  |
| 确定:        | 点击此按钮" <b>确认</b> "即会存储刚才所变动的修改设定内容参数。      |  |  |  |  |
| 取消:        | 点击此按钮" <b>取消</b> "即会清除刚才所变动的修改设定内容参数,此操作必须 |  |  |  |  |

## 远程 IP 组管理:

基本上远程 IP 组设定的方式与本地 IP 组管理设定方式完全相同,但由于是远程 IP,所以并 没有自动学习功能,并需自己手动定义远程的 IP 地址、范围与群组,例如 220.130.188.1 到 200 (范 围)。

于"确定"存储动作之前才会有效。

| - <b>用户IP编辑</b> |    |        |       | 远端群组配置<br>ⅠP群组: 新增群组 删除群组 |    |        |  |
|-----------------|----|--------|-------|---------------------------|----|--------|--|
| IP列表            |    |        |       | 群组名称:                     |    |        |  |
| name            | IP | delete |       | name                      | IP | delete |  |
|                 |    |        |       |                           |    |        |  |
|                 |    |        |       |                           |    |        |  |
|                 |    |        |       |                           |    |        |  |
|                 |    |        |       |                           |    |        |  |
|                 |    |        | >>>>> |                           |    |        |  |
|                 |    |        |       |                           |    |        |  |
|                 |    |        |       |                           |    |        |  |
|                 |    |        |       |                           |    |        |  |
|                 |    |        |       |                           |    |        |  |
|                 |    |        |       |                           |    |        |  |

设定方式一样也是设定好左方单一远程 IP 地址或范围的内容后,于右方设定拉选要加入某群组的 IP 地址数据。

## 服务通讯端口 群组管理

除了 IP 地址可以成为群组设定外,服务端口可以群组起来,方便对于 QoS、防火墙访问规则设置等功能的设定。

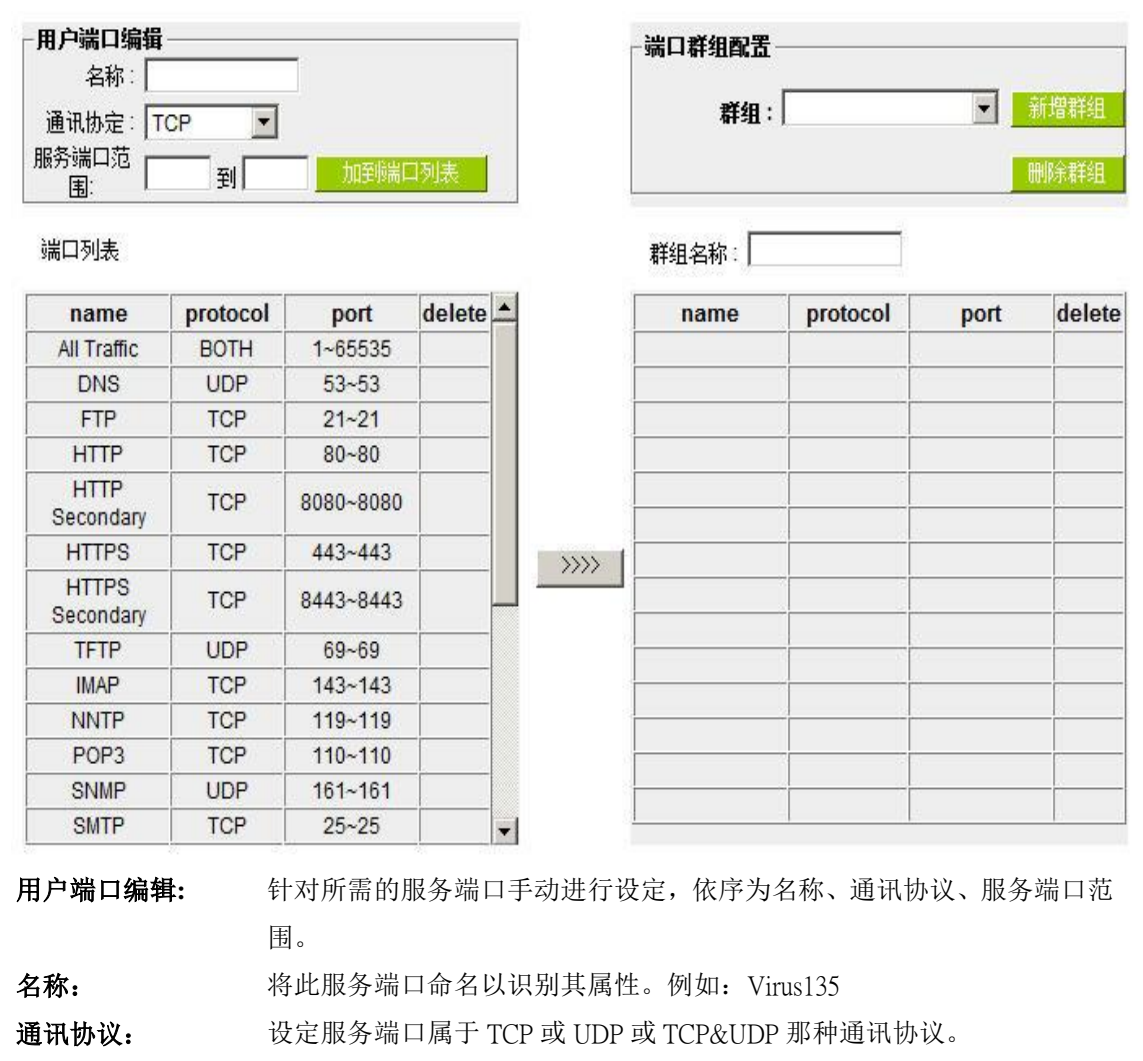

**服务端口范围:** 设定服务端口 (Port) 范围。例如 135 到 135

**加到端口列表:** 设定服务端口的名称、通讯协议与端口范围后,按下此按钮就会加入到下 方的埠列表,并且此埠可以成为某个埠群组的内容。

**群组名称:** 会在此字段显示端口群组名称内容,在新增群组的时候,也请注意要输入 群组名称在该字段中。例如 Virus。

**删除群组:** 从下拉式选单选择欲删除的群组内容,并按下「删除群组」按钮,此时系 统会再确认一次是否删除该群组,按下确认后就会删除该群组内容。

可以由左方服务端口清单一次点选多个服务端口后,按下此按钮加入右方 的群组内容清单中。

将自定义的服务埠或是服务埠范围进行删除。

delete 🗓 :

>>>>

按钮:

**确定:** 点击此按钮"**确认**"即会存储刚才所变动的修改设定内容参数。

**取消:** 点击此按钮"**取消**"即会清除刚才所变动的修改设定内容参数,此操作必须 于"确定"存储动作之前才会有效。